### STEP 1: Log into Oracle – Click on Manager Self-Service New

|   | DISD AP Inquiry 001                     | Worklist                         |                            |                                                                    |               |      |
|---|-----------------------------------------|----------------------------------|----------------------------|--------------------------------------------------------------------|---------------|------|
|   | DISD Budget Revision Approver 001       |                                  |                            |                                                                    |               |      |
|   | T DISD Budget User 001                  |                                  |                            |                                                                    | Full Liet     | (1E) |
| L | T DISD Campus/Org Inquiry and Reports   |                                  |                            |                                                                    | Full List     | (13  |
|   | DISD Contractor Management              | From                             | Type 📥                     | Subject                                                            | Sent          | D    |
|   | DISD Employee Self-Service              | TILLERY, VICKIE                  | DISD HRMS Self-Service     | Please approve or reject the request.                              | 04-Apr-201    | 8    |
|   | DISD Gift Enrollment Representative     | JONES, LATASHA                   | DISD HRMS Self-Service     | Please approve or reject the request.                              | 04-Apr-201    | 8    |
|   | DISD GL Acctg Inquiry Reports 001       | HUGHES, JO ANNE                  | DISD HRMS Self-Service     | Please approve or reject the request.                              | 04-Apr-201    | 8    |
|   | DISD GL Budget User 001                 | MENDOZA MARQUEZ, AARC            | N DISD HRMS Self-Service   | Please approve or reject the request.                              | 04-Apr-201    | 8    |
|   | DISD Grants Accounting Inquiry Reports  | HUGHES, JO ANNE                  | DISD HRMS Self-Service     | Please approve or reject the request.                              | 04-Apr-201    | 8    |
| Ì | 🚹 🕀 🛅 DISD HR Principal/Dept Head 001   | HOCKMAN, LEANNE                  | DISD HRMS Self-Service     | Please approve or reject the request.                              | 04-Apr-201    | 8    |
|   | 🕀 🗀 DISD I-Procurement User 001         | COY, LAURA                       | DISD HRMS Self-Service     | Please approve or reject the request.                              | 04-Apr-201    | 8    |
|   | 🖽 🚞 DISD Manager Self-Service New       | GARCIA CHAVEZ, SYLVIA            | DISD HRMS Self-Service     | Please approve or reject the request.                              | 04-Apr-201    | 8    |
|   | DISD Online Evaluation Appraiser        | VALLES, CINDY                    | DISD HRMS Self-Service     | Please approve or reject the request.                              | 04-Apr-201    | 8    |
|   | T DISD Online Evaluation Supervisor     | ROBERTS, SCOTT                   | DISD HRMS Self-Service     | Please approve or reject the request.                              | 03-Apr-201    | 8    |
|   | DISD OTA Leguine Reports                | HUGHES, JO ANNE                  | DISD HRMS Self-Service     | Please approve or reject the request.                              | 04-Apr-201    | 8    |
|   | DISD OTA Inquiry Reports                | TAYLOR, CATHERYN                 | DISD HRMS Self-Service     | Please approve or reject the request.                              | 04-Apr-201    | 8    |
|   | Service                                 | BELLEW, MIKE                     | DISD HRMS Self-Service     | Please approve or reject the request.                              | 04-Apr-201    | 8    |
|   | DICD OTL Approve Timespreds 001         | BELLEW, MIKE                     | DISD HRMS Self-Service     | Please approve or reject the request.                              | 04-Apr-201    | 8    |
|   |                                         | ESPINOZA, STEPHANIE              | Requisition                | Purchase Requisition 1236451 for ESPINOZA, STEPHANIE (1,209.50 USI | ) 04-Apr-201  | 8    |
|   | DISD OTL SUPPL Supplemental Pay 001     | TIP Vacation Rules - Red         | rect or auto-respond to no | tifications.                                                       | a compression |      |
|   | DISD Requisitioner/Requisition Approver | <b>TIP</b> Worklist Access - Spe | cify which users can view  | and act upon your notifications.                                   |               |      |
|   |                                         |                                  |                            |                                                                    |               |      |

## STEP 2: Click on Academic & Athletic Coach Designation

| DISD Manager Self-Service New          |                           |                             |                                                            |                     |         |
|----------------------------------------|---------------------------|-----------------------------|------------------------------------------------------------|---------------------|---------|
| All Actions Awaiting Your Attention    | Worklist                  |                             |                                                            |                     |         |
| Change Employee Work Hours             |                           |                             |                                                            |                     |         |
| My Employee Information                |                           |                             |                                                            | Total Land          | A (4 E) |
| Worklist                               |                           | 1                           |                                                            | Full List           | (15)    |
| DICD Manager Ethnicity and Dage        | From                      | Туре 📥                      | Subject                                                    | Sent                | Due     |
| DISD Manager Etimicity and Race        | TILLERY, VICKIE           | DISD HRMS Self-Service      | Please approve or reject the request.                      | 04-Apr-20           | 18      |
| DISD 4 Day Work Week Setup             | JONES, LATASHA            | DISD HRMS Self-Service      | Please approve or reject the request.                      | 04-Apr-20           | 18      |
| DISD Employee Charitable Donations     | HUGHES, JO ANNE           | DISD HRMS Self-Service      | Please approve or reject the request.                      | 04-Apr-20           | 18      |
| Report                                 | MENDOZA MARQUEZ, AARC     | ON DISD HRMS Self-Service   | Please approve or reject the request.                      | 04-Apr-20           | 18      |
| DISD Manager Overtime Request          | HUGHES, JO ANNE           | DISD HRMS Self-Service      | Please approve or reject the request.                      | 04-Apr-20           | 18      |
| DISD Manager Overtime Report           | HOCKMAN, LEANNE           | DISD HRMS Self-Service      | Please approve or reject the request.                      | 04-Apr-20           | 18      |
| DISD Principal Appraisal               | COY, LAURA                | DISD HRMS Self-Service      | Please approve or reject the request.                      | 04-Apr-20           | 18      |
| DISD Teacher Certification Report      | GARCIA CHAVEZ, SYLVIA     | DISD HRMS Self-Service      | Please approve or reject the request.                      | 04-Apr-20           | 18      |
| DISD Class Waiver                      | VALLES, CINDY             | DISD HRMS Self-Service      | Please approve or reject the request.                      | 04-Apr-20           | 18      |
| DISD Approve Timecards                 | ROBERTS, SCOTT            | DISD HRMS Self-Service      | Please approve or reject the request.                      | 03-Apr-20           | 18      |
| DISD Admin Transfers                   | HUGHES, JO ANNE           | DISD HRMS Self-Service      | Please approve or reject the request.                      | 04-Apr-20           | 18      |
| DISD TEI Summative Performance         | TAYLOR, CATHERYN          | DISD HRMS Self-Service      | Please approve or reject the request.                      | 04-Apr-20           | 18      |
| Evaluation                             | BELLEW, MIKE              | DISD HRMS Self-Service      | Please approve or reject the request.                      | 04-Apr-20           | 18      |
| DISD TEI Scorecards                    | BELLEW, MIKE              | DISD HRMS Self-Service      | Please approve or reject the request.                      | 04-Apr-20           | 18      |
| DISD - Notice of Intent Survey Results | ESPINOZA, STEPHANIE       | Requisition                 | Purchase Requisition 1236451 for ESPINOZA, STEPHANIE (1.20 | 9.50 USD) 04-Apr-20 | 18      |
| Report                                 | TIP Vacation Rules - Red  | irect or auto-respond to no | tifications.                                               | 100 000) 017 pr 20  | 10      |
| DISD Time And Effort                   | TIP Worklist Access - Spe | cify which users can view   | and act upon your notifications.                           |                     |         |

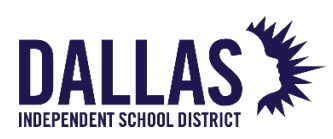

STEP 3: Click on the search icon next to Enter Employee ID

| 3                             |                                              |
|-------------------------------|----------------------------------------------|
|                               | Manager Self-Service New                     |
| Employee ID<br>* Go Clear Se  | Dallas Independent School District           |
| Navigation Delete View Report | School Year 2018-2019                        |
|                               | ✓TIP Only your direct reports are searchable |

STEP 4: Click Go

|                                    |                                                         |                    |                             | 4                                  |               |
|------------------------------------|---------------------------------------------------------|--------------------|-----------------------------|------------------------------------|---------------|
| •••                                |                                                         |                    | scbebsd501.dallasisd.org    | g                                  |               |
| Search and                         | Select:                                                 |                    |                             |                                    |               |
|                                    |                                                         |                    |                             |                                    | Cancel Select |
| Search                             |                                                         |                    |                             |                                    |               |
| To find yo<br>Search By<br>Results | ur item, select a filter it<br>EmployeeNumber<br>Search | em in the pulldown | list and enter a value to b | e text field, then select the "Go' | " button.     |
| Select                             | Quick Select                                            | Coach Name         | EmployeeNumber              | Assignment Number                  | Location/Org  |
| About this                         | Page                                                    |                    |                             |                                    |               |
|                                    |                                                         |                    |                             |                                    | Cancel Select |

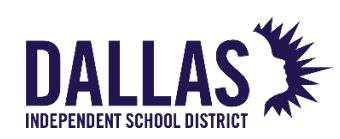

## STEPS 5: Select employee – Click Quick Select

|   | Search a      | and Select:         |                                      |                                  |                                  |               |
|---|---------------|---------------------|--------------------------------------|----------------------------------|----------------------------------|---------------|
|   |               |                     |                                      |                                  |                                  | Cancel Select |
|   | Search        | h                   |                                      |                                  |                                  |               |
|   |               |                     |                                      |                                  |                                  |               |
|   | To find       | l your item, select | a filter item in the pulldown list a | nd enter a value in the text fie | eld, then select the "Go" button |               |
|   | Search        | By EmployeeNu       | imber 🗘                              | Go                               |                                  |               |
|   | Poculi        | he                  |                                      |                                  |                                  |               |
|   | Result        |                     |                                      |                                  |                                  |               |
|   |               |                     |                                      |                                  | S Previous                       | 1-10          |
|   | Select        | Quick Select        | Coach Name                           | EmployeeNumber                   | Assignment Number                | Location/Org  |
|   | 0             |                     | ADAMS, ALEXA JADE                    | 82565                            | 82565-2                          | 001-ADAMS HS  |
|   | 0             | <u>.</u>            | ALENT, ROBERT NATHANIEL              | 1210                             | 1210-4                           | 001-ADAMS HS  |
|   | $\overline{}$ | <b>&gt;</b> 🐁       | ALEXANDER, TIFFANY C.                | 68525                            | 68525                            | 001-ADAMS HS  |
| - | 0             |                     | ALLISON, ROBERT B                    | 11425                            | 11425                            | 001-ADAMS HS  |
|   | 0             |                     | ANDREZ, REGIS ALECIO SR              | 88108                            | 88108                            | 001-ADAMS HS  |
|   | 0             |                     | ARMSTRONG, DONNELL LEI               | 82050                            | 82050                            | 001-ADAMS HS  |
|   | 0             |                     | ASHMORE, GRANT                       | 71645                            | 71645                            | 001-ADAMS HS  |
|   | 0             |                     | BAKER, JONATHAN LEE                  | 88253                            | 88253                            | 001-ADAMS HS  |
|   | 0             | -                   | BAYSON, CHRISTOPHER C                | 28752                            | 28752                            | 001-ADAMS HS  |
|   | 0             |                     | BECKER, STUART                       | 84857                            | 84857-2                          | 001-ADAMS HS  |
|   |               |                     |                                      |                                  | S Previous                       | 1-10          |
|   | 1             |                     |                                      |                                  |                                  |               |

### STEP 6: Click Go

Note: ID will auto populate

|                                                                             | Manager Self-Service New                                                                                                    |
|-----------------------------------------------------------------------------|----------------------------------------------------------------------------------------------------|
| 6 Employee ID<br>* 68525<br>Go Clear<br>Navigation<br>Delete<br>View Report | Dallas Independent School District DISD Academic Coach Designation Forms School Year 2018-2019  «TIP Only your direct reports are searchable |

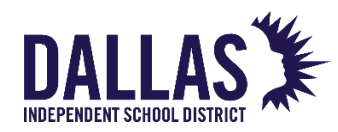

## STEPS 7 & 8: Choose a coach designation type – Academics, Robotics, Athletics Click Continue

| DISD I      | Manager Self-Service New                                                                                                    |                                     |
|-------------|----------------------------------------------------------------------------------------------------|-------------------------------------|
| 12          | navigator 🔻 🔒 Favorites 🔻                                                                                                    | Diagnostics Home Logout Preferences |
| mployee ID  | Pallas Indonendant Sabaal District                                                                                                    | Logged In As: KASTL, RICHARD JOSEP  |
| * 68525 🚽 🔍 |                                                                                                    | Exit Continue                       |
| Go Clear    | DISD Academic Coach Designation Forms                                                                                                    | Exit Continue                       |
| lavigation  | School Year 2018-2019                                                                                                    |                                     |
| Delete      |                                                                                                    |                                     |
| View Report | Employee and Supervisor Details                                                                                                    |                                     |
|             |                                                                                                    |                                     |
|             | Employee Name ALEXANDER, TIFFANY C.<br>Employee 10 58525                                                                                                    |                                     |
|             | Assignment # 68525 Supervisor Name KASTL, RICHARD JOSEPH<br>Email Address TIFALEXANDER@dailasisd.org Supervisor Phone (972) 502-4984                                                                        |                                     |
|             | Location 001-ADAMS HS Supervisor Email RKastl@dallasisd.org Organization Name BRYAN ADAMS HIGH SCHOOL                                                                                                    |                                     |
|             | Date Of Birth 26-Sep-1986                                                                                                    |                                     |
|             | Coach Designation                                                                                                    |                                     |
|             | Academic Coach Robotics Athletics                                                                                                    |                                     |
|             | Designating Yeev Academic Coach     Cesignating Yeev Academic Coach     Replace/Update Academic Coach     Replace/Update Academic Coach     Replace/Update Academic Coach     Replace/Update Academic Coach |                                     |
|             | CPromotion                                                                                                    |                                     |
|             | Demotion                                                                                                    |                                     |
|             | <b>TIP</b> Click on Continue to Designate New/Replace Academic Coach                                                                                                    |                                     |
|             | <b>TIP</b> Only your direct reports are searchable                                                                                                    |                                     |
|             | Academic Coach                                                                                                    |                                     |
|             | Dahotice Coach                                                                                                    |                                     |
|             | D ROUGE COOM                                                                                                    |                                     |
|             | Athletic Coach                                                                                                    |                                     |
|             |                                                                                                    |                                     |
|             |                                                                                                    | Exit Continue                       |

### **Summary of Selected Coaches**

Note: Option to review previous selections before designating additional coaches

| ≪TIP<br>≪TIP                | *<br>*<br>Click on Contin                    | Design     Replace         | iting New Aca<br>i/Update Acad   | Jemic Coach<br>emic Coach<br>lace Academic C | * ()<br>* ()<br>Xoach | Designating New Rot<br>Replace/Update Rob | ootics Coach<br>otics Coach | * Designa<br>* Replace<br>* Promot<br>* Demoti | ating New Athlet<br>e/Update Athleti<br>ion<br>on | ics Coach<br>cs Coach |                 |                  |
|-----------------------------|----------------------------------------------|----------------------------|----------------------------------|----------------------------------------------|-----------------------|-------------------------------------------|-----------------------------|------------------------------------------------|---------------------------------------------------|-----------------------|-----------------|------------------|
|                             | ademic Coac                                  | h                          | e searchable                     |                                              |                       |                                           |                             |                                                |                                                   |                       |                 |                  |
| Click                       | to view                                      | Academ                     | ic Coach De                      | ignations                                    |                       |                                           |                             |                                                |                                                   |                       |                 |                  |
| Emple                       | Name                                         | Employee                   | Email Adds                       |                                              | School                | Event/Brogram                             | Effective Start             | Effective End                                  | Approval                                          | Approved              | Stipend         | Coach            |
| ALEXA                       | VDER,<br>IY C.                               | 68525                      | TIFALEXAND                       | ER@dallasisd.or                              | rg 2018-2019          | ACADEMIC<br>DECATHLON                     | 01-Sep-2018                 | 31-Dec-4712                                    | Status                                            | Date                  | 100             | Date             |
| ALEXA                       | NDER,<br>IY C.                               | 68525                      | TIFALEXAND                       | ER@dallasisd.or                              | g 2018-2019           | CHEERLEADER -<br>VARSITY                  | 01-Sep-2018                 | 31-Dec-4712                                    |                                                   |                       | 100             |                  |
| ALEXA                       | NDER,<br>IY C.                               | 68525                      | TIFALEXAND                       | ER@dallasisd.or                              | g 2018-2019           | DRILL TEAM                                | 01-Sep-2018                 | 31-Dec-4712                                    |                                                   |                       | 100             |                  |
| Click                       | to view                                      | CS <u>T</u> Co             | ach Designat<br>Email<br>Address | ions<br>School<br>Year                       | Event/Prog            | Effective Start                           | Effective Er                | nd Approva<br>Status                           | al Appro                                          | oved Stij<br>Per      | pend<br>centage | Coach Sig        |
| Emplo                       | Jee II                                       |                            |                                  |                                              |                       |                                           |                             |                                                |                                                   |                       | -               |                  |
| Emplo<br>Name<br>No resi    | ults found.                                  |                            |                                  |                                              |                       |                                           |                             |                                                |                                                   |                       |                 |                  |
| Emplo<br>Name<br>No resi    | Ill ID IID IID IID IID IID IID IID IID I     | Athletic                   | Coach Desig                      | nations                                      |                       |                                           |                             |                                                |                                                   |                       |                 |                  |
| Emplo<br>No resu<br>Click 1 | vee Lin<br>ID<br>ults found.<br>hletic Coach | Athletic<br>Employee<br>ID | Coach Desig                      | nations<br>School<br>Year                    | Event/Pro             | Effective Sta                             | rt Effective  <br>Date      | End Appro<br>Status                            | val Appr<br>Date                                  | roved Sti             | pend            | Coach Si<br>Date |

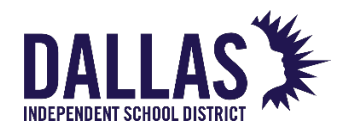

### **STEPS 9-12 Overview**

| Coach Designation Fe        | orm                  |                      |              |                           |                    |                       |            |                 |             |              |
|-----------------------------|----------------------|----------------------|--------------|---------------------------|--------------------|-----------------------|------------|-----------------|-------------|--------------|
| DISD Coac                   | h Design<br>Designat | ation For<br>ing New | ms<br>Acader | nic Coach                 | 9                  |                       | 10         | Ũ               |             | Back         |
| Coach Designation           | Details              |                      |              |                           |                    |                       |            |                 |             |              |
|                             |                      |                      |              |                           |                    |                       | •          | •               |             |              |
|                             | Employee ID          | Full Name            | Assign       | ment # Email Address      | Effective Start Da | te Org/Location Event | /Program   | Percent(%) Dele | ete Add Row |              |
|                             | 68525                | ALEXANDER,           | 68525        | TIFALEXANDER@dallasisd.or | g                  | 001-ADAMS HS          | <u>ا</u> د | R 🔁 🔒           | 43          |              |
|                             |                      |                      |              |                           |                    |                       |            |                 |             |              |
| <b>TIP</b> Click on Continu | ue to Designate I    | New/Replace Aca      | demic Coach  |                           | Continue           |                       |            |                 |             |              |
|                             |                      |                      |              |                           |                    |                       |            |                 |             | Bac <u>k</u> |
|                             |                      |                      |              |                           | 12                 |                       |            |                 |             |              |

### **STEP 9: Select Effective Start Date**

#### Note: Use September 1

If your selection is made after September 1, use the day of or next day

Effective date will be modified by the approver when back dating is required

| Coach Designation Form                                                                                                    |              |
|----------------------------------------------------------------------------------------------------|--------------|
| DISD Coach Designation Forms<br>Designating New Academic Coach 9                                                           | Back         |
| Coach Designation Details                                                                                                  |              |
| ······                                                                                                    |              |
| Employee ID Full Name Assignment # Email Address Effective Start Date Org/Location Event/Program Percent(%) Delete Add Row |              |
| 68525 ALEXANDER, 🔍 68525 TIFALEXANDER@dailasisd.org 01-Sep-2018 📄 001-ADAMS HS 🔄 🚽 🔍 🚺 👘                                   |              |
|                                                                                                    |              |
| TIP Click on Continue to Designate New/Replace Academic Coach                                                              |              |
|                                                                                                    | Bac <u>k</u> |

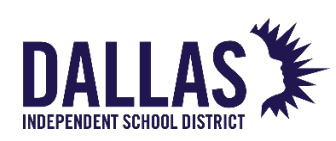

### STEP 10: Click on the search icon next to Event/Program

## Select Competition – Robotics Program – Sport

| DISD Coach Designation Forms<br>Designating New Academic Coach<br>Coach Designating New Academic Coach<br>TUP Click on Continue to Designate New/Replace Academic Coach<br>TUP Click on Continue to Designate New/Replace Academic Coach<br>Continue<br>Search and Select: Event/Program<br>Go<br>Results<br>Select<br>No search conducted.<br>No search conducted.<br>Academic Coach<br>Cancel Select<br>Continue<br>Select Event/Program Element Name School Level Stipend Percentage<br>No search conducted.<br>Academic Coach<br>Cancel Select                                                                                                    | Coach Designation  | Form                         |                     |                             |                                 |                    |              |               |      |
|----------------------------------------------------------------------------------------------------|--------------------|------------------------------|---------------------|-----------------------------|---------------------------------|--------------------|--------------|---------------|------|
| DISD Coach Designation Forms<br>Designating New Academic Coach<br>Employee 1D Full Name Assignment # Email Address Effective Start Date Org/Location Event/Program<br>@ED2 ALDWADER, @ 6525 TTFALEXADER@dalesd.org 015:69:2018 @ 01-ADMS H5 Page<br>TTP Click on Continue to Designate New/Replace Academic Coach<br>Continue<br>Bearch and Select: Event/Program<br>Go<br>Results<br>Select Quick Select Event/Program Element Name School Level Stipend Percentage<br>No search conducted.<br>About this Page                                                                                                    |                    |                              | _                   |                             |                                 |                    |              |               | Back |
| Designating New Academic Coach  Coach Designation Details  Employee 1D Full Name Assignment # Email Address Effective Start Date Org/Location Event/Program  Employee 1D Full Name Assignment # Email Address Effective Start Date Org/Location Event/Program  TIP Click on Continue to Designate New/Replace Academic Coach  TIP Click on Continue to Designate New/Replace Academic Coach  Continue  Rearch and Select: Event/Program  Go  Results  Select  Quick Select  Event/Program  Element Name School Level Stipend Percentage  No search conducted. Academic Coach  Cancel Select  Cancel Select  Can | DISD Coa           | ch Designation               | Forms               |                             |                                 |                    |              |               |      |
| Canch Designation Details  Employee 1D Full Name Assignment # Email Address Effective Start Date Org/Location Event/Program Percent(%) Delete Add Row  Search and Select: Event/Program Cancel Select Search To find your item, select a filter item in the pulldown list and enter value in the text field, then select the "Go" button. Search By Event/Program Go Results Select Value Select Event/Program Element Name School Level Stipend Percentage No search conducted. About this Page Cancel Select Select Cancel Select Cancel Select Canc |                    | Designating Ne               | ew Academic C       | Coach                       |                                 |                    | 10           |               |      |
| Coach Designation Details  Employee 1D Full Name Assignment # Email Address Effective Start Date Org/Location Event/Program Percent(%) Delete Add Row  6525 ALEXANDER, 6525 TIFALEXANDER@delaissid.org 01:5%9:2018 01-ADAVS HS  TIP Click on Continue to Designate New/Replace Academic Coach  Continue   Bearch and Select: Event/Program  Cancel Select  No search conducted. About this Page  Cancel Select  Cancel Select                                                                                                    |                    |                              |                     |                             |                                 |                    | <u> </u>     |               |      |
| TTP Click on Continues to Designates New/Replace Academic Coach     TTP Click on Continues to Designates New/Replace Academic Coach     Continue     Search and Select: Event/Program     Cancel   Search To find your item, select a filter item in the pulldown list and enter value in the text field, then select the "Go" button.   Search By Event/Program   Cancel   Select      Results     Select     No search conducted.     About this Page     Cancel     Select     No search conducted.     About this Page                                                                                                    | Coach Designatio   | on Details                   |                     |                             |                                 |                    |              |               |      |
| Employee 1D Full Name Assignment # Email Address Effective Start Date Org/Location Event/Program Percent(%) Delete Add Row   TIP Click on Continue to Designate New/Replace Academic Coach   Continue   Search and Select: Event/Program   Cancel Select   Search By Event/Program   Go   Results Search Conducted.   Automation   Search Dy Event/Program   Element Name   School Level   Stipend Percentage   About this Page   Cancel   Select   Select                                                                                                    |                    |                              |                     |                             |                                 |                    |              |               |      |
|                                                                                                    |                    | Employee ID Full Name        | Accianment          | Empil Addross               | Effective Start Date Org /Locat | ion Event (Brogram | Parcent(%) D | oloto Add Row |      |
| TIP Click on Continue to Designate New/Replace Academic Coach  TIP Click on Continue to Designate New/Replace Academic Coach  Continue  Cancel Select  Search and Select: Event/Program  Go  Results  Select  Quick Select  Event/Program  Element Name School Level Stipend Percentage  No search conducted.  About this Page  Cancel Select                                                                                                    |                    | 68525 ALEXAND                | FR. 68525           | TIFAL FXANDER@dallasisd.org | 01-Sep-2018 001-ADAMS           | HS                 |              |               |      |
| TTP Click on Continue to Designate New/Replace Academic Coach  Continue  Continue  Cancel Select  Search  To find your item, select a filter item in the pulldown list and enter value in the text field, then select the "Go" button.  Search By Event/Program  Go  Results  Select Quick Select Event/Program Element Name School Level Stipend Percentage No search conducted.  About this Page  Cancel Select                                                                                                    |                    | 1220112                      | 00525               | 11 ALLOW ADER (Gouldsburdig |                                 |                    |              |               |      |
| TIP Click on Continue to Designate New/Replace Academic Coach         Search and Select: Event/Program         Cancel       Select         Search         To find your item, select a filter item in the pulldown list and entervalue in the text field, then select the "Go" button.         Search By Event/Program ©         Go         Results         Select       Quick Select         No search conducted.         About this Page         Cancel       Select                                                                                                    |                    |                              |                     |                             |                                 |                    |              |               |      |
| Continue  Search and Select: Event/Program  Cancel Select  Search  To find your item, select a filter item in the pulldown list and enter value in the text field, then select the "Go" button.  Search By Event/Program  Go  Results  Select Quick Select Event/Program Element Name School Level Stipend Percentage No search conducted.  About this Page  Cancel Select                                                                                                    | TIP Click on Conti | inue to Designate New/Replac | e Academic Coach    |                             |                                 |                    |              |               |      |
| Search and Select: Event/Program         Search         Search         To find your item, select a filter item in the pulidown list and enter value in the text field, then select the "Go" button.         Search By Event/Program ©         Go         Results         Select       Event/Program Element Name         School Level       Stipend Percentage         No search conducted.       About this Page                                                                                                    |                    |                              |                     |                             | Continue                        |                    |              |               |      |
| Search and Select: Event/Program  Cancel Select  Search  To find your item, select a filter item in the pulldown list and entervalue in the text field, then select the "Go" button.  Search By Event/Program  Go  Results  Select Quick Select Event/Program Element Name School Level Stipend Percentage No search conducted.  About this Page  Cancel Select                                                                                                    |                    |                              |                     |                             |                                 |                    |              |               | Real |
| Search and Select: Event/Program  Cancel Select  Search  To find your item, select a filter item in the pulldown list and enter Value in the text field, then select the "Go" button.  Search By Event/Program  Go  Results  Select Quick Select Event/Program Element Name School Level Stipend Percentage  No search conducted.  About this Page  Cancel Select                                                                                                    |                    |                              |                     |                             |                                 |                    |              |               | Bac  |
| Search To find your item, select a filter item in the pulldown list and enter value in the text field, then select the "Go" button. Search By Event/Program © Go Results Select Quick Select Event/Program Element Name School Level Stipend Percentage No search conducted. About this Page Cancel Select Select                                                                                                    |                    |                              |                     |                             |                                 | Cancel             | Select       |               |      |
| To find your item, select a filter item in the pulldown list and enter value in the text field, then select the "Go" button. Search By Event/Program © Go  Results Select Quick Select Event/Program Element Name School Level Stipend Percentage No search conducted. About this Page Cancel Select Select                                                                                                    | Search             |                              |                     |                             |                                 |                    |              |               |      |
| To find your item, select a filter item in the pulldown list and enter value in the text field, then select the "Go" button. Search By Event/Program  Go  Results Select Quick Select Event/Program Element Name School Level Stipend Percentage No search conducted. About this Page Cancel Select Select                                                                                                    |                    |                              |                     |                             |                                 |                    |              |               |      |
| Search By Event/Program C Go  Results Select Quick Select Event/Program Element Name School Level Stipend Percentage No search conducted. About this Page Cancel Select Select                                                                                                    | To find your       | item, select a filter ite    | m in the pulldown l | ist and enter value in      | the text field, then select     | t the "Go" button. |              |               |      |
| Results       Select     Quick Select     Event/Program     Element Name     School Level     Stipend Percentage       No search conducted.     About this Page     Cancel     Select                                                                                                    | Search By          | Event/Program                |                     | Go                          |                                 |                    |              |               |      |
| Results         Select       Quick Select       Event/Program       Element Name       School Level       Stipend Percentage         No search conducted.       About this Page       Cancel       Select                                                                                                    | ocuren by          |                              |                     |                             |                                 |                    |              |               |      |
| Select Quick Select Event/Program Element Name School Level Stipend Percentage No search conducted. About this Page Cancel Select                                                                                                    | Results            |                              |                     |                             |                                 |                    |              |               |      |
| Select         Quick Select         Event/Program         Element Name         School Level         Stipend Percentage           No search conducted.         About this Page         Cancel         Select                                                                                                    |                    |                              |                     |                             |                                 |                    |              |               |      |
| No search conducted. About this Page Cancel Select                                                                                                    | Select             | Quick Select                 | Event/Program       | Element Nam                 | e School Level                  | Stipend Percen     | tage         |               |      |
| About this Page Cancel Select                                                                                                    | No                 | search conducted.            |                     |                             |                                 |                    |              |               |      |
| Cancel Select                                                                                                    | About this Pa      | ge                           |                     |                             |                                 |                    |              |               |      |
| Cancel Select                                                                                                    |                    |                              |                     |                             |                                 |                    |              |               |      |
| Cancej Select                                                                                                    |                    |                              |                     |                             |                                 | 0                  | Colort       |               |      |
|                                                                                                    |                    |                              |                     |                             |                                 | Cance              | select       |               |      |
|                                                                                                    |                    |                              |                     |                             |                                 |                    |              |               |      |
|                                                                                                    |                    |                              |                     |                             |                                 |                    |              |               |      |

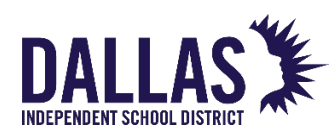

### **STEP 10: Academics**

| Searc   | h                  |                                               |                                                   |              |                             |
|---------|--------------------|-----------------------------------------------|---------------------------------------------------|--------------|-----------------------------|
| To find | l vour item, selec | t a filter item in the pulldown list and ente | er a value in the text field, then select the "Go | " button.    |                             |
| Search  | By Event/Prog      | ram 🖸                                         | Go                                                |              |                             |
|         |                    |                                               |                                                   |              |                             |
| Result  | ts                 |                                               |                                                   |              |                             |
|         |                    |                                               |                                                   | () Due       | uieure (1.10 🔗 Neut 10 G    |
| Select  | Quick Select       | Event/Program 🔺                               | Flement Name                                      | School Level | Stinend Percentage          |
|         | -                  | ACADEMIC DECATHLON                            | ADDI AC DEC DEST IMAGIN                           | HS           | 200                         |
|         | <b>B</b>           | ACADEMIC PENTATHLON                           | PENT PENTATHLON                                   | MS           | 200                         |
|         |                    | CAMPUS ACTIVITY COORDINATOR                   | UILC COACH COORDINATOR                            | ALL          | 100                         |
|         |                    | CHEERLEADER - JV                              | X302 CHRLDR SPON JV                               | HS           |                             |
|         | <b>B</b>           | CHEERLEADER - VARSITY                         | X301 CHRLDR SPON HS                               | HS           | 100                         |
|         | <b>B</b>           | CHESS                                         | CHES CHESS                                        | ALL          | 100                         |
|         | <b>B</b>           | DESTINATION IMAGINATION                       | ADDI AC DEC DEST IMAGIN                           | ALL          | 100                         |
|         | <b>B</b>           | DRILL TEAM                                    | X101 DRILL TEAM SPON                              | HS           | 100                         |
|         | <b>B</b>           | HS ASST DEBATE COACH                          | HSDA HS SPCH DEBATE ASST                          | HS           | 100                         |
|         |                    | HS HEAD DEBATE COACH                          | HSDT HS SPCH DEBATE TEACHER                       | HS           | 100                         |
|         |                    |                                               |                                                   | S Pre        | vious 1-10 📀 <u>Next 10</u> |
| About   | this Page          |                                               |                                                   |              |                             |

### **STEP 10: Robotics**

| Conve      | h                  |                                          |                           |                       |                   |
|------------|--------------------|------------------------------------------|---------------------------|-----------------------|-------------------|
| Searc      | n                  |                                          |                           |                       |                   |
| To find    | d your item, selec | t a filter item in the pulldown list and | enter a value in the text | field, then select th | e "Go" button.    |
| Search     | By Event/Prog      | ram 🖨                                    | Go                        |                       |                   |
|            |                    |                                          |                           |                       |                   |
| Resul      | ts                 |                                          |                           |                       |                   |
|            |                    |                                          |                           |                       |                   |
| Select     | Quick Select       | Event/Program 📥                          | Element Name              | School Level          | Stipend Percentag |
|            | -                  | BEST ROBOTICS LEAGUE                     | ROBO ROBOTICS             | HS                    | 300               |
| 0          |                    | FLL JR ROBOTCS LEAGUE                    | ROBO ROBOTICS             | ES                    | 300               |
| 0          |                    | FLL ROBOTICS LEAGUE                      | ROBO ROBOTICS             | MS, ES                | 300               |
| 0          |                    | FRC ROBOTICS LEAGUE                      | ROBO ROBOTICS             | HS                    | 300               |
| $\bigcirc$ |                    | FTC ROBOTICS LEAGUE                      | ROBO ROBOTICS             | HS                    | 300               |
| 0          |                    | SEA PERCH ROBOTICS LEAGUE                | ROBO ROBOTICS             | ALL                   | 300               |
| 0          |                    | VEX EDR ROBOTICS LEAGUE                  | ROBO ROBOTICS             | HS                    | 300               |
| 0          |                    | VEX IQ ROBOTICS LEAGUE                   | ROBO ROBOTICS             | MS, ES                | 300               |
| About      | this Page          |                                          |                           |                       |                   |

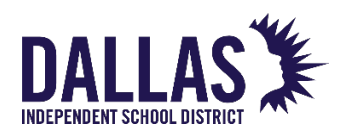

#### **STEP 10: Athletics**

| Search  | 1                   |                                                    |                                                |              |                           |
|---------|---------------------|----------------------------------------------------|------------------------------------------------|--------------|---------------------------|
| To find | your item, select a | filter item in the pulldown list and enter a value | in the text field, then select the "Go" buttor | L.           |                           |
| Search  | By Event/Program    | n 📀                                                |                                                |              |                           |
| Result  | S                   |                                                    |                                                |              |                           |
|         |                     |                                                    |                                                |              |                           |
| Select  | Quick Select        | Event / Program                                    | Flement Name                                   | School Level | Stinend Percentage        |
|         |                     | HS ASSISTANT COORDINATOR                           | XSTIP ASSISTANT COORD                          | HS           | 100                       |
| 0       |                     | HS BASEBALL ASST/JV/ FR                            | XSTIP BASEBALL                                 | HS           | 100                       |
| 0       |                     | HS BASEBALL HEAD                                   | XSTIP BASEBALL                                 | HS           | 100                       |
|         | <b>.</b>            | HS BASKETBALL ASST/JV/ FR BOYS                     | XSTIP BASKETBALL                               | HS           | 200                       |
|         |                     | HS BASKETBALL ASST/JV/ FR GIRLS                    | XSTIP BASKETBALL                               | HS           | 200                       |
|         | -                   | HS BASKETBALL HEAD BOYS                            | XSTIP BASKETBALL                               | HS           | 100                       |
|         | <b></b>             | HS BASKETBALL HEAD GIRLS                           | XSTIP BASKETBALL                               | HS           | 100                       |
|         | <b></b>             | HS CROSS COUNTRY ASST B/G                          | XSTIP CROSS COUNTRY                            | HS           | 100                       |
|         | <b>.</b>            | HS CROSS COUNTRY HEAD B/G                          | XSTIP CROSS COUNTRY                            | HS           | 100                       |
|         | <u></u>             | HS FOOTBALL ASSISTANT                              | XSTIP FOOTBALL                                 | HS           | 1200                      |
|         |                     |                                                    |                                                |              | S Previous 1-10 S Next 10 |
| About t | his Page            |                                                    |                                                |              |                           |

### **STEP 11A: Select Percentage**

Note: The listed percentage is the maximum for the position

100% = full stipend; 50% = half the amount

Stipends may be split among coaches in academics and robotics

| Coach Designation F         | orm                  |                |                 |                        |                     |                                 |                  |                   |              |
|-----------------------------|----------------------|----------------|-----------------|------------------------|---------------------|---------------------------------|------------------|-------------------|--------------|
| DISD Coac                   | h Design<br>Designat | ation Fo       | rms<br>Academic | : Coach                |                     |                                 | <b>()</b>        |                   | Back         |
| Coach Designation           | Details              |                |                 |                        |                     |                                 |                  |                   |              |
|                             |                      |                |                 |                        |                     |                                 | - ¥              |                   |              |
|                             | Employee ID          | Full Name      | Assignmen       | t # Email Address      | Effective Start Dat | e Org/Location Event/Program    | Percent(%        | 6) Delete Add Row |              |
|                             | 68525                | ALEXANDER,     | Q 68525         | TIFALEXANDER@dallasisc | d.org 01-Sep-2018   | 001-ADAMS HS CAMPUS ACTIVITY CO | 25<br>33.3<br>50 | <b>i</b> +3       |              |
| <b>TIP</b> Click on Contine | ue to Designate I    | New/Replace Ac | ademic Coach    |                        | Continue            |                                 | 75<br>100        |                   |              |
|                             |                      |                |                 |                        | k                   |                                 |                  |                   | Bac <u>k</u> |
|                             |                      |                |                 |                        | i                   |                                 |                  |                   |              |

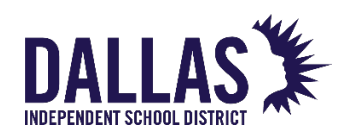

# STEP 11B: Add multiple coaches within same designation type Click on the + icon under Add Row

Note: Option only applies to Academics and Robotics

| Coach Designation  | Form            |                  |      |              |                            |                 |      |              |                    |   |       |            |       |           |   |              |
|--------------------|-----------------|------------------|------|--------------|----------------------------|-----------------|------|--------------|--------------------|---|-------|------------|-------|-----------|---|--------------|
| DISD Coa           | ch Desig        | nation Fo        | rm   | S            |                            |                 |      |              |                    |   |       |            |       |           |   | Back         |
|                    | Designa         | ating New        | Ac   | ademic (     | Coach                      |                 |      |              |                    |   |       |            |       |           |   |              |
| Coach Designatio   | n Dataila       |                  |      |              |                            |                 |      |              |                    |   |       |            |       |           |   |              |
| Coach Designatio   | on Details      |                  |      |              |                            |                 |      |              |                    |   |       |            |       |           |   |              |
|                    | Employee 1      | ID Full Name     |      | Assignment # | Email Address              | Effective Start | Date | Org/Location | Event/Program      |   | Perce | nt(%)      | Delet | e Add Rov | v |              |
| 1                  | 68525           | ALEXANDER,       | ٩    | 68525        | TIFALEXANDER@dallasisd.org | 01-Sep-2018     |      | 001-ADAMS HS | CAMPUS ACTIVITY CO | ٩ | 100   | $\Diamond$ | Ì     |           |   |              |
|                    | 88253           | BAKER, JONA      | ٩    | 88253        | JONABAKER@dallasisd.org    | 01-Sep-2018     |      | 001-ADAMS HS | ACADEMIC DECATHLO  | ٩ | 100   | <b>\$</b>  | Î     | +3        |   |              |
|                    |                 |                  | ٩    |              |                            |                 |      |              | k.                 | ٩ |       | <b>\$</b>  | Ì     | +3        | F |              |
|                    |                 |                  |      |              |                            |                 |      |              |                    |   |       |            |       |           |   |              |
| TIP Click on Conti | nue to Designat | te New/Replace A | adem | ic Coach     |                            | Continue        |      |              |                    |   |       |            |       |           |   |              |
|                    |                 |                  |      |              |                            | continue        |      |              |                    |   |       |            |       |           |   |              |
|                    |                 |                  |      |              |                            |                 |      |              |                    |   |       |            |       |           |   | Bac <u>k</u> |
|                    |                 |                  |      |              |                            |                 |      |              |                    |   |       |            |       |           |   |              |

### STEP 12: Click Submit

| Stipend Supplemental Pay                                                                                                    |
|----------------------------------------------------------------------------------------------------|
| Bac DISD Academic Coach Designation Forms                                                                                                    |
| Review Screen                                                                                                    |
| Coach Designation Details                                                                                                    |
| EmployeeName EmployeeTD Email&ddress Event/Dronzam StinendDercentane                                                                              |
| ALEXANDER, TIFFANY C. 68525 TIFALEXANDER@dallasid.org ACADEMIC DECATHLON 100                                                                      |
| Approvais                                                                                                    |
| TIP A notification is sent to coach to sign the Agreement. Only after the coach signs the agreement, it goes to the below approvers for approval. |
| Approver ID Approvers<br>15979 HUDSPETH, SHARLA L<br>4260 WHEFT SHERPY I                                                                          |
|                                                                                                    |
| Submt                                                                                                    |
|                                                                                                    |
| 12                                                                                                    |

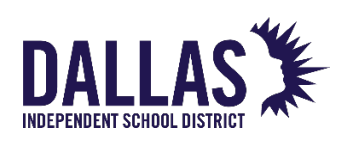

### STEP 13: Click Ok

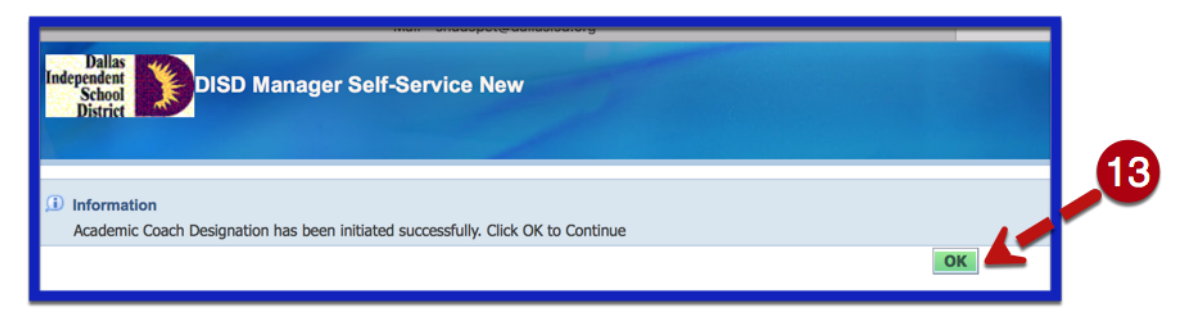

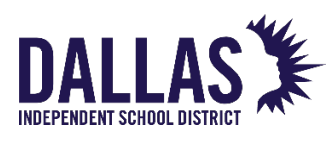